# **IRTPRO**<sup>™</sup>

# Contents

| ata im | port and manipulation                                                                     | 1                                                                                                    |
|--------|-------------------------------------------------------------------------------------------|----------------------------------------------------------------------------------------------------|
| Imp    | porting Data from SPSS .sav Files                                                         | 1                                                                                                    |
| Ope    | ening Fixed-Format Data Files                                                             | 5                                                                                                    |
| Imp    | porting Comma-delimited Data                                                              | 14                                                                                                    |
| Dat    | ta Manipulation: Data menu                                                                | 17                                                                                                    |
| 4.1    | Introduction                                                                              | 17                                                                                                    |
| 4.2    | Delete variables or cases                                                                 | 18                                                                                                    |
| 4.3    | Renaming Variables                                                                        | 19                                                                                                    |
| 4.4    | Missing value code                                                                        | 22                                                                                                    |
| 4.5    | Insert variables or cases                                                                 | 22                                                                                                    |
| Dat    | ta Manipulation: Manipulate menu                                                          | 24                                                                                                    |
| 5.1    | Recoding item scores                                                                      | 24                                                                                                    |
| 5.2    | Calculating the sum of two or more variables                                              | 26                                                                                                    |
|        | ata im<br>Imj<br>Op<br>Imj<br>Dat<br>4.1<br>4.2<br>4.3<br>4.4<br>4.5<br>Dat<br>5.1<br>5.2 | <ul> <li>ata import and manipulation.</li> <li>Importing Data from SPSS .sav Files</li> <li>Opening Fixed-Format Data Files</li> <li>Importing Comma-delimited Data</li> <li>Data Manipulation: Data menu.</li> <li>4.1 Introduction</li> <li>4.2 Delete variables or cases</li> <li>4.3 Renaming Variables.</li> <li>4.4 Missing value code</li> <li>4.5 Insert variables or cases</li> <li>Data Manipulation: Manipulate menu</li> <li>5.1 Recoding item scores</li> <li>5.2 Calculating the sum of two or more variables.</li> </ul> |

# 1. Data import and manipulation

There are many ways to import data into IRTPRO for analysis. In this chapter, we briefly describe procedures for data-import from three commonly used formats: the **.sav** file format used by SPSS, fixed-format ASCII data, and comma-delimited text files.

In all cases, data are "imported" into IRTPRO (fixed-format input uses the **Open** command, but the effect is the same), and then re-saved as an IRTPRO system data (.ssig) file that is subsequently opened for analysis.

# 1.1 Importing Data from SPSS .sav Files

SPSS .sav files represent one example of many proprietary formats from which IRTPRO can import data.

To begin the data-import process, one starts IRTPRO and selects Import... under the File menu:

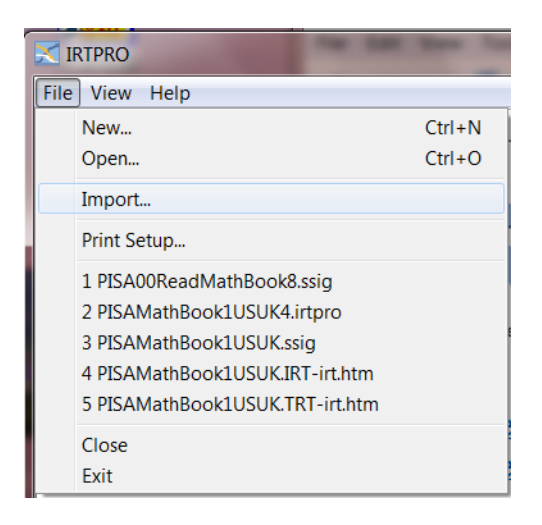

This brings up a standard **Open File** dialog; in the lower center is a pop-up menu from which the user may select one of a large number of formats.

| IR                                    | R                     | PRO                                                                                                    | •   |             |
|---------------------------------------|-----------------------|----------------------------------------------------------------------------------------------------|-----|-------------|
| Flexible Protession                   | al Item Response Theo | ASCII File - Delimited(*.txt;*.csv)                                                                                                    |     |             |
| 🔀 Open                                |                       | dBASE(*.dbf)<br>Excel(*.xls)<br>Epi Info(*.rec)                                                                                                    |     | X           |
| Look in:                              | 📜 Asthma34            | Gauss(*.dat)<br>Gauss - Unix(*.dat)<br>HTML Table(*.htm*)                                                                                                    |     |             |
| Pro                                   | Name                  | Informix(*.ifx)                                                                                                    |     | dified      |
| Recent Places<br>Desktop<br>Libraries | Asthma_34.sav         | JMP(*;imp)<br>LIMDEP for Windows(*.lpj)<br>Lotus 1-2-3(*.wk*;*.wr*)<br>Matlab Matrix(*.mat)<br>Mineset(*.schema;*.sch)<br>Minitab(*.mtw)<br>OSIRIS(*.dct*.dict)<br>Paradox(*.db)<br>Quattro Pro(*.wq?;*.wb?)<br>S-Plus(*.ssc)<br>SAS Data File - Versions 7/8/9(*.sd7;*.sas7bdat)<br>SAS V6 Data File - HP.IBM,SGI & SUN Unix(*.ssd01)<br>SAS V6 Data File - Purions 7/8/9(*.sd7;*.sas7bdat)<br>SAS(Sun) Data File - Versions 7/8/9(*.sd7;*.sas7bdat)<br>SAS(Alpha) Data File - Versions 7/8/9(*.sd7;*.sas7bdat)<br>SAS(Alpha) Data File - Versions 7/8/9(*.sd7;*.sas7bdat) | III | 11 11:21 AM |
|                                       | •                     | SAS transport lie(.xpr, .tpt)<br>SAS Program & Data File(* sas)                                                                                                    |     | •           |
| Network                               | File name:            | SPSS Data File(".sav)<br>SPSS Data File(".sav)<br>SPSS Data File - HP,IBM, & Sun Unix(*.sav)<br>SPSS Portable File(*.por)                                                                                                    | Ŧ   | Open        |
|                                       | Files of type:        | SPSS Data File(*.sav)                                                                                                    |     | Cancel      |
|                                       |                       | Open as read-only                                                                                                    |     |             |

Here we select **SPSS Data File (\*.sav)**; then, after navigating to the folder that contains the **.sav** file from which we wish to import data, we **Open** the file:

| 🔀 Open                                |                                                                          |                                               |       |               | ×                           |
|---------------------------------------|--------------------------------------------------------------------------|-----------------------------------------------|-------|---------------|-----------------------------|
| Look <u>i</u> n:                      | 👢 Asthma34                                                               | •                                             | G 🦻 🖻 | ۶ 🛄 🔻         |                             |
| Recent Places<br>Desktop<br>Libraries | Name                                                                     | ,                                             |       | Date modified | ed<br>1:21 AM               |
| Computer<br>Computer<br>Network       | <ul> <li>✓</li> <li>File <u>n</u>ame:</li> <li>Files of type:</li> </ul> | III<br>Asthma_34.sav<br>SPSS Data File(*.sav) |       | •             | ▶<br><u>O</u> pen<br>Cancel |
|                                       |                                                                          | Open as read-only                             |       |               |                             |

The next thing that happens is a standard **Save As** dialog appears, which has as its default to save the data as a .ssig file with the same name as the .sav file (in the case of this example, **Asthma\_34**).

The user may (optionally) change the first part of the name; however, the extension should remain **.ssig**. Click the **Open** button to start the data import process.

| 🔀 Save As                                         |                                                                                           |                                    |
|---------------------------------------------------|-------------------------------------------------------------------------------------------|------------------------------------|
| Save <u>i</u> n:                                  | 📜 Asthma34 🗸 💿 🗯                                                                          | ; 📂▼                               |
| Recent Places<br>Desktop<br>Libraries<br>Computer | Name Asthma34.ssig                                                                        | Date modified<br>2/11/2011 9:55 AM |
| Network                                           | III       File name:     Asthma_34.ssig       Save as type:     System Data File (*.ssig) | ▼ <u>S</u> ave<br>▼ Cancel         |

After one clicks **Save** the file is saved as an **.ssig** file, and the user has the opportunity to **Open** it to begin the analysis:

| Finish Import   | X                                  |
|-----------------|------------------------------------|
| Done importing. | Do you want to open Asthma_34.ssig |
|                 | Yes No                             |

If one clicks **Yes**, the file opens.

A very important first thing to do the first time a new .**ssig** file is opened, is to enter missing the code that represents missing data in the dataset. This code must be numeric; there can only be a single missing data code, common to all of the items; and the missing data code cannot also be a valid item response code for any item. For data coded 0, 1, 2, 3, ..., it is common to use -9 as the missing value code. Note that the default missing value code in IRTPRO is -1.

To set the missing value code, select the **Missing Value Code**... entry under the **Data** menu:

| K IRTPRO - [Asthma_34.ssig]             |       |   |             |             |            |     |         |           |         |
|-----------------------------------------|-------|---|-------------|-------------|------------|-----|---------|-----------|---------|
| File Edit Data Manipulate Graphics Anal |       |   |             |             | ics Analys | sis | View Wi | ndow Help | )       |
| 🗅 🗃 🖬 🛛 🐰 Insert Variables              |       |   |             |             |            |     |         |           |         |
|                                         | DISAB | [ | Delete Var  | iables      |            |     | DISAB_5 | DISAB_6   | DISAB_7 |
| 1                                       | 2     | I | nsert Case  | S.          |            |     | 1       | 1         | 2       |
| 2                                       | 2     | ; |             |             |            |     | 2       | 2         | 4       |
| 3                                       | 2     | L | Jelete Cas  | es          |            |     | 2       | 1         | 2       |
| 4                                       | 0     | ١ | /ariable Pi | roperties   |            |     | 0       | 1         | 0       |
| 5                                       | 3     | N | Aissing Va  | lue Code    |            |     | 2       | 4         | 2       |
| 6                                       | 3     |   | 1           | 1           | 0          | -9  |         |           |         |
| 7                                       | 4     | F | Recalculate | e Item Coun | its        |     | 4       | 2         | 4       |
| 8                                       | 0     | 0 |             | 0           | 1          |     | 2       | 1         | 2       |
| 9                                       | 2     | 2 |             | 2           | 3          |     | 4       | 3         | 3       |
| 10                                      | 3     | 3 |             | 1           | 2          |     | 2       | 2         | 2       |
| 11                                      | 0     | 0 |             | 0           | 2          |     | 0       | 1         | 0       |

That brings up a **Missing Value Code** dialog into which the user may enter the code, and click on **OK**.

| Missing Value Coc | ie | X      |
|-------------------|----|--------|
| Missing value     | -9 | ОК     |
|                   |    | Cancel |
|                   |    |        |

After that is done, it is important to Save the .ssig file:

| IRTPRO - [Asthma_34.ssig] |             |            |          |          |  |  |  |
|---------------------------|-------------|------------|----------|----------|--|--|--|
| Tile 💷                    | e Edit Data | Manipulate | Graphics | Analysis |  |  |  |
| D                         | New         |            | C        | trl+N    |  |  |  |
|                           | Open        |            | C        | trl+O    |  |  |  |
|                           | Close       |            |          |          |  |  |  |
|                           | Save        |            | (        | Ctrl+S   |  |  |  |
|                           | Save As     |            |          |          |  |  |  |

Once the missing value code has been set, and the **.ssig** file has been saved, the missing data code will be stored within the **.ssig** file and IRTPRO will "remember" the code in subsequent uses of the data.

The file is now ready, and the user may proceed with analyses as described in Chapters 4 to 5.

# 1.2 Opening Fixed-Format Data Files

To bring in data from a fixed-format file, there is a slightly different procedure. It begins with the **Open** option under the **File** menu:

| File | Edit    | Data    | Manipulate   | Graphics | Analysis |
|------|---------|---------|--------------|----------|----------|
|      | New     |         |              | C        | Ctrl+N   |
|      | Open.   |         | C            | Ctrl+O   |          |
|      | Close   |         |              |          |          |
|      | Save    |         |              | (        | Ctrl+S   |
|      | Save A  | As      |              |          |          |
|      | Print   |         |              | (        | Ctrl+P   |
|      | Print P | review  |              |          |          |
|      | Print S | Setup   |              |          |          |
|      | 1 Asth  | ma_34.  | ssig         |          |          |
|      | 2 Asth  | ma34.s  | sig          |          |          |
|      | 3 AAC   | L3_21It | ems.ssig     |          |          |
|      | 4 PISA  | 00Read  | dMathBook8.s | sig      |          |
|      | 5 PISA  | MathB   | ook1USUK4.ir | tpro     |          |
|      | Exit    |         |              |          |          |

which brings up a standard **Open** dialog. In the lower center of this dialog, the user selects **Fixed Format Data (\*.fixed)** from the pop-up menu, identifying **Files of type**:

| 🔀 Open                                | _                                                                 |                                                                         | _     | ×                                  |
|---------------------------------------|-------------------------------------------------------------------|-------------------------------------------------------------------------|-------|------------------------------------|
| Look <u>i</u> n:                      | 👢 Simulated                                                       | •                                                                       | G 🤌 🖻 | ۶ 🛄 🕶                              |
| Recent Places<br>Desktop<br>Libraries | Name<br>isimul5.fixed                                             | *                                                                       |       | Date modified<br>7/20/2011 8:04 PM |
| Computer<br>Computer<br>Network       | <ul> <li>✓</li> <li>File name:</li> <li>Files of type:</li> </ul> | III<br>simul5.fixed<br>Fixed Format Data (*.fixed)<br>Open as read-only |       | ✓ <u>Open</u> Cancel               |

Then one opens the file; here we use as an example the file **simul5.fixed stored in the folder IRTPRO Examples\By Dataset\Simulated.** The data consists of five multiple category items. The simulated data represents 1000 examinees drawn at random from a population with mean ability score of 0.0 and standard deviation of 1.0.

Note that it is necessary that the fixed-format data file has the extension .fixed.

| 🔀 Open                                |                                                                   |                                                    |       | ×                                  |
|---------------------------------------|-------------------------------------------------------------------|----------------------------------------------------|-------|------------------------------------|
| Look <u>i</u> n:                      | 👢 Simulated                                                       | •                                                  | G 🦻 🖻 | ୭▼                                 |
| Recent Places<br>Desktop<br>Libraries | Name<br>im simul5.fixed                                           | *                                                  |       | Date modified<br>7/20/2011 8:04 PM |
| Network                               | <ul> <li>✓</li> <li>File name:</li> <li>Files of type:</li> </ul> | III<br>simul5.fixed<br>Fixed Format Data (*.fixed) |       | ▼ <u>Open</u><br>▼ Cancel          |

After the user clicks **Open**, an image of the file appears on the screen:

| 🔀 IRTPRO - [simul5.fixed]                |       |             |  |  |   |   |  |
|------------------------------------------|-------|-------------|--|--|---|---|--|
| ■ <u>F</u> ile <u>V</u> iew <u>H</u> elp |       |             |  |  |   | × |  |
| 🗅 🚅 日                                    | X 🖻 f | 1 4 ?       |  |  |   |   |  |
|                                          |       |             |  |  |   |   |  |
|                                          | 12345 | 1<br>678901 |  |  |   | Ξ |  |
| 1                                        | 0001  | 42444       |  |  |   |   |  |
| 2                                        | 0002  | 12221       |  |  |   |   |  |
| 3                                        | 0003  | 32212       |  |  |   |   |  |
| 4                                        | 0004  | 13222       |  |  |   |   |  |
| 5                                        | 0005  | 21211       |  |  |   |   |  |
| 6                                        | 0006  | 34443       |  |  |   |   |  |
| 7                                        | 0007  | 23343       |  |  |   |   |  |
| 8                                        | 8000  | 44444       |  |  |   |   |  |
| 9                                        | 0009  | 44444       |  |  |   |   |  |
| 10                                       | 0010  | 11111       |  |  |   |   |  |
| 11                                       | 0011  | 43344       |  |  |   |   |  |
| 12                                       | 0012  | 11111       |  |  |   |   |  |
| 13                                       | 0013  | 11121       |  |  |   |   |  |
| 14                                       | 0014  | 13243       |  |  |   |   |  |
| 15                                       | 0015  | 33222       |  |  |   | Ŧ |  |
|                                          |       |             |  |  | Þ |   |  |
|                                          |       |             |  |  |   |   |  |

In the file **simul5.fixed** there is a **Case Number** variable in columns 1 to 4 (its values are 0001 to 1000), and item responses for five items, each of which is in a one-column field, in columns 7 to 11. To bring those data into IRTPRO as an **.ssig** file, the user must indicate the division of the file into (sets of) columns, or **Fields**, and assign names to the variables.

To indicate that columns 1 to 6 should be separated from columns 7 to 11, the user doubleclicks between the small **6** and **7** in the gray column-header; after that is done; a vertical line appears between columns 1 to 6 and the subsequent columns:

| IRTPRC  | - [simul5.fix             | ed]        |   |     |    |
|---------|---------------------------|------------|---|-----|----|
| Eile    | <u>V</u> iew <u>H</u> elp |            |   | - 8 | ×  |
| 🗋 🗅 🚅 日 | 1 k 🖻 🖪                   | a 🔋        |   |     |    |
|         |                           |            |   |     |    |
|         | 123456                    | 1<br>78901 | L |     |    |
| 1       | 0001                      | 42444      |   |     |    |
| 2       | 0002                      | 12221      | L |     |    |
| 3       | 0003                      | 32212      | 2 |     |    |
| 4       | 0004                      | 13222      | 2 |     |    |
| 5       | 0005                      | 21211      | L |     |    |
| 6       | 0006                      | 34443      | 3 |     |    |
| 7       | 0007                      | 23343      | 3 |     |    |
| 8       | 8000                      | 44444      | l |     |    |
| 9       | 0009                      | 44444      | l |     |    |
| 10      | 0010                      | 11111      | L |     |    |
| 11      | 0011                      | 43344      | l |     |    |
| 12      | 0012                      | 11111      | L |     |    |
| 13      | 0013                      | 11121      | - |     |    |
| 14      | 0014                      | 13243      | 3 |     |    |
| 15      | 0015                      | 33222      | 2 |     | -  |
| •       |                           |            |   | •   |    |
|         |                           |            |   |     | .4 |

After that is accomplished, there is a small rectangular box above the column-header numbers **1** to **6**. A right-click within that box brings up a menu within which the user selects the entry **Field Property** ... to give a name to this **Field**:

| IRTPRO | - [simul5.f | ixed]   |      |      | X |   |
|--------|-------------|---------|------|------|---|---|
| File \ | /iew Hel    | p       |      | -    | 8 | × |
|        | X 🖻 🖻       |         |      |      |   | _ |
|        |             |         | <br> | <br> |   |   |
| Fie    | eld Propert | y       |      |      |   | Ξ |
| - Re   | move Fiel   | d Label | -    | <br> |   |   |
| Se     | t Subfield. |         |      |      |   |   |
| Cle    | ear subfiel | d       |      |      |   |   |
| 4      | 0004        | 13222   |      |      |   |   |
| 5      | 0005        | 21211   |      |      |   |   |
| 6      | 0006        | 34443   |      |      |   |   |
| 7      | 0007        | 23343   |      |      |   |   |
| 8      | 8000        | 44444   |      |      |   |   |
| 9      | 0009        | 44444   |      |      |   |   |
| 10     | 0010        | 11111   |      |      |   |   |
| 11     | 0011        | 43344   |      |      |   |   |
| 12     | 0012        | 11111   |      |      |   |   |
| 13     | 0013        | 11121   |      |      |   |   |
| 14     | 0014        | 13243   |      |      |   |   |
| 15     | 0015        | 33222   |      |      |   | - |
| •      |             |         |      |      | • | _ |
|        |             |         |      |      |   |   |

In this case, the Field (columns 1 to 6) contains the data for the Case Number variable, so we give it the label Case Number, and click OK:

| Field Property               | X      |
|------------------------------|--------|
| Field label(col 1 to col 6): | ОК     |
| Case Number                  | Cancel |
| Type: Integer 🔹              |        |

Then we move to the right, and double-click between the column headers **7** and **8**; then **8** and **9** then **9** and **10**; and then **10** and **11** to get the vertical separation lines shown below.

| K IRTPRO | - [simul5.fi              | xed]  |       |       |
|----------|---------------------------|-------|-------|-------|
| Eile y   | <u>/</u> iew <u>H</u> elp |       |       | _ & × |
| 🗅 🖻 🖬    | X 🖻 🖻                     | 8     |       |       |
|          | *                         |       |       | A     |
|          | 12345                     | 67890 | 1 0 1 | Ξ     |
| 1        | 0001                      | 4244  | 14    |       |
| 2        | 0002                      | 1222  | 21    |       |
| 3        | 0003                      | 3221  | 12    |       |
| 4        | 0004                      | 1322  | 22    |       |
| 5        | 0005                      | 2121  | 11    |       |
| 6        | 0006                      | 3444  | 13    |       |
| 7        | 0007                      | 2334  | 13    |       |
| 8        | 8000                      | 4444  | 14    |       |
| 9        | 0009                      | 4444  | 14    |       |
| 10       | 0010                      | 1111  | 11    |       |
| 11       | 0011                      | 4334  | 14    |       |
| 12       | 0012                      | 1111  | 11    |       |
| 13       | 0013                      | 1112  | 21    |       |
| 14       | 0014                      | 1324  | 13    |       |
| 15       | 0015                      | 3322  | 2 2   | ~     |
| •        |                           |       |       | •     |
|          |                           |       |       |       |

Once this is done, we right-click on the empty gray rectangle above the column heading 7; that again brings up the **Field Property** dialog. In this case, we enter the label **Item1** and click **OK**:

| Field Property              |        |
|-----------------------------|--------|
| <u>F</u> ield label(col 7): | ОК     |
| Item1                       | Cancel |
| Type: Integer 💌             |        |

Repeat this procedure by right-clicking, in turn, on the empty gray rectangles above the column headings 8, 9, 10 and 11 and enter the item names Item2, Item3, Item4, and Item5 respectively.

| 🔀 IRTPRO - [s | simul5.fixed]           |          |
|---------------|-------------------------|----------|
| File View     | v Help                  | _ 8 ×    |
|               | , B 🖻 🥔 📍               |          |
|               | * * * * *               | <b>A</b> |
| 1             | 2 3 4 5 6 7 8 9 0 1     | =        |
| 1 0           | 001 4244                |          |
| Field Pro     | operty                  |          |
| <u>F</u> ield | label(col 11):          | ок       |
| Item          | 5                       | Cancel   |
| Туре:         | Integer 🗸               |          |
|               |                         |          |
| 11 0          | 011 43344               |          |
| 12 ()         | 012 11111               |          |
| 13 ()         | 013 1112 <mark>1</mark> |          |
| 14 0          | 014 13243               |          |
| 15 0          | 012 222                 | · ·      |
|               |                         | P        |
|               |                         | .11      |

Once the **OK** button is clicked (see image above) after entering the last item name, each rectangle will be marked by an \* symbol, and the **File** menu becomes active. We select **Save as IRTPRO Data File** from the **File** menu:

| 🔀 IRT | K IRTPRO - [simul5.fixed]                            |        |  |  |  |  |  |
|-------|------------------------------------------------------|--------|--|--|--|--|--|
| Fi    | le View Help                                         |        |  |  |  |  |  |
| D     | New                                                  | Ctrl+N |  |  |  |  |  |
|       | Open                                                 | Ctrl+O |  |  |  |  |  |
|       | Close                                                |        |  |  |  |  |  |
|       | Save                                                 | Ctrl+S |  |  |  |  |  |
|       | Save as IRTPRO Data File                             |        |  |  |  |  |  |
|       | Print Setup                                          |        |  |  |  |  |  |
|       | 1 simul5.fixed                                       |        |  |  |  |  |  |
|       | 2 simul5it.ssig                                      |        |  |  |  |  |  |
|       | 3 simul5items.ssig                                   |        |  |  |  |  |  |
|       | 4 Anger6IT.ssig                                      |        |  |  |  |  |  |
|       | 5 simul5.ssig                                        |        |  |  |  |  |  |
|       | Exit                                                 |        |  |  |  |  |  |
|       | <sup>11</sup> 0011 43344<br><sup>12</sup> 0012 11111 |        |  |  |  |  |  |

This brings up the standard **Save As** dialog, and we save the file as **Simul5.ssig** (or whatever name we might prefer, with the extension.**ssig**):

| 🔀 Save As        | -                     | and the set               |                | x |
|------------------|-----------------------|---------------------------|----------------|---|
| Save <u>i</u> n: | 👢 Simulated           | •                         | 3 🤌 📂 🛄 🗸      |   |
| Ca               | Name                  | *                         | Date modified  |   |
| Recent Places    |                       | No items match your sear  | rch.           |   |
|                  |                       |                           |                |   |
| Desktop          |                       |                           |                |   |
| Libraries        |                       |                           |                |   |
|                  |                       |                           |                |   |
|                  |                       |                           |                |   |
| Network          | •                     | 111                       |                | • |
|                  | File <u>n</u> ame:    | simul5.ssig               | ▼ <u>S</u> ave |   |
|                  | Save as <u>t</u> ype: | IRTPRO Data File (*.ssig) | ▼ Cancel       |   |

In this case, unlike when the **Import** option is used, the new **.ssig** file opens immediately.

| 🔀 IRTPRO - [simul5.ssig]                                     |             |         |       |       |       |       |   |
|--------------------------------------------------------------|-------------|---------|-------|-------|-------|-------|---|
| File Edit Data Manipulate Graphics Analysis View Window Help |             |         |       |       |       |       |   |
| 🗋 🗅 🚔                                                        | 📙 X 🖻       | e   🥔 📍 |       |       |       |       |   |
|                                                              | Case Number | Item1   | ltem2 | Item3 | Item4 | ltem5 | • |
| 1                                                            | 1           | 4       | 2     | 4     | 4     | 4     | Ξ |
| 2                                                            | 2           | 1       | 2     | 2     | 2     | 1     |   |
| 3                                                            | 3           | 3       | 2     | 2     | 1     | 2     |   |
| 4                                                            | 4           | 1       | 3     | 2     | 2     | 2     |   |
| 5                                                            | 5           | 2       | 1     | 2     | 1     | 1     |   |
| 6                                                            | 6           | 3       | 4     | 4     | 4     | 3     |   |
| 7                                                            | 7           | 2       | 3     | 3     | 4     | 3     |   |
| 8                                                            | 8           | 4       | 4     | 4     | 4     | 4     |   |
| 9                                                            | 9           | 4       | 4     | 4     | 4     | 4     |   |
| 10                                                           | 10          | 1       | 1     | 1     | 1     | 1     |   |
| 11                                                           | 11          | 4       | 3     | 3     | 4     | 4     |   |
| 12                                                           | 12          | 1       | 1     | 1     | 1     | 1     |   |
| 13                                                           | 13          | 1       | 1     | 1     | 2     | 1     |   |
| 14                                                           | 14          | 1       | 3     | 2     | 4     | 3     |   |
| 15                                                           | 15          | 3       | 3     | 2     | 2     | 2     | Ŧ |
| •                                                            | ×           |         |       |       |       |       |   |
| Ready                                                        |             |         |       |       |       |       | đ |

It is important to remember to set the Missing Value Code, if there are missing values in the data, as described in the previous section:

| 🔀 IRTPRO - [simul5.ssig] |                            |                         |              |          |        |  |  |
|--------------------------|----------------------------|-------------------------|--------------|----------|--------|--|--|
| 📑 Fil                    | e Edit                     | Data                    | Manipulate   | Graphics | Analys |  |  |
| Insert Variables         |                            |                         |              |          |        |  |  |
|                          | 🗋 🖻 📕 👗 🛛 Delete Variables |                         |              |          |        |  |  |
|                          | Case Nur Insert Cases      |                         |              |          |        |  |  |
| 1                        | 1                          |                         | Delete Cases |          |        |  |  |
| 2                        | 2                          |                         |              |          |        |  |  |
| 3                        | 3 3 Variable Properties    |                         |              |          |        |  |  |
| 4                        | 4 4 Missing Value Code     |                         |              |          |        |  |  |
| 5                        | 5                          |                         |              |          |        |  |  |
| 6                        | 6                          | Recalculate Item Counts |              |          |        |  |  |

#### Importing space delimited fixed-format files

If there are spaces between the columns in a fixed format file, one can import the file directly if the file is saved with an extension **.txt**. As an illustration, consider the same simulated dataset used above, but in this instance saved with spaces between each variable:

| simul5it                  | .txt                        | _                        |     | X            |     |
|---------------------------|-----------------------------|--------------------------|-----|--------------|-----|
| <u>F</u> ile <u>E</u> dit | F <u>o</u> rma              | at <u>V</u> i            | iew | <u>H</u> elp |     |
| 0001 4                    | 2 4                         | 4 4                      |     |              | •   |
| 0002 1                    | 22                          | $\frac{2}{1}\frac{1}{2}$ |     |              | Ξ   |
| 0004 1                    | 3 2                         | 2 2                      |     |              |     |
| 0005 2                    | 12                          | 1 1<br>1 3               |     |              |     |
| 0007 2                    | 33                          | 4 3                      |     |              |     |
| 0008 4                    | 4 4                         | 44                       |     |              |     |
| 00009 4                   | 1 1                         | 1 1                      |     |              |     |
| 0011 4                    | 33                          | 4 4                      |     |              |     |
| 0012 1                    | $11 \\ 11$                  | $\frac{1}{2}$ 1          |     |              |     |
| 0014 1                    | 3 2                         | 4 <u>3</u>               |     |              |     |
| 0015 3                    | 32                          | 22                       |     |              |     |
| 0010 2                    | $\frac{2}{3}$ $\frac{2}{3}$ | 33                       |     |              |     |
| 0018 3                    | 31                          | 32                       |     |              |     |
| 0019 4                    | 22<br>44                    | 13<br>44                 |     |              | _   |
| 4                         |                             |                          |     | Þ            | ×   |
|                           |                             | _                        | _   |              | -11 |

Use the File, Import option and select files of type (\*.txt, \*.csv). Browse for the file simul5it.txt stored in the folder IRTPRO Examples\By Dataset\Simulated and click the Open button:

| 🔀 Open                                |                                                                        |                                                          |       | X                                                       |
|---------------------------------------|------------------------------------------------------------------------|----------------------------------------------------------|-------|---------------------------------------------------------|
| Look <u>i</u> n:                      | 👢 Simulated                                                            | •                                                        | G 🤌 🛤 | ୭▼                                                      |
| Recent Places<br>Desktop<br>Libraries | Name<br>simul5it.txt                                                   | v                                                        |       | Date modified<br>7/20/2011 8:46 PM<br>7/20/2011 8:47 PM |
| Computer<br>Computer<br>Network       | <ul> <li>✓ File <u>n</u>ame:</li> <li>Files of <u>type</u>:</li> </ul> | iii<br>simul5it.bt<br>ASCII File - Delimited(*.bt,*.csv) |       | ▼ <u>Open</u><br>▼ Cancel                               |

This action will prompt the user to save the IRTPRO data file:

| Save As                                           |                    |                           |         | ×                                                        |
|---------------------------------------------------|--------------------|---------------------------|---------|----------------------------------------------------------|
| Save <u>i</u> n:                                  | 👢 Simulated        |                           | - G 🕫 🖻 | ۶ 🛄 🛨                                                    |
| Recent Places<br>Desktop<br>Libraries<br>Computer | Name               | *                         |         | Date modified<br>7/20/2011 9:48 PM<br>7/21/2011 11:59 AM |
| Network                                           | •                  |                           |         | 4                                                        |
|                                                   | File <u>n</u> ame: | simul5it.ssig             |         | Save                                                     |
|                                                   | Save as type:      | System Data File (*.ssig) |         | ▼ Cancel                                                 |

A portion of this file is shown below.

| 🔀 IRTPRO - [simul5it.ssig] |                           |                   |                     |                     |                         |                   |          |  |  |  |
|----------------------------|---------------------------|-------------------|---------------------|---------------------|-------------------------|-------------------|----------|--|--|--|
| Eile                       | e <u>E</u> dit <u>D</u> a | ta <u>M</u> anipu | late <u>G</u> raphi | cs <u>A</u> nalysis | <u>V</u> iew <u>W</u> i | ndow <u>H</u> elp | ×        |  |  |  |
|                            |                           |                   |                     |                     |                         |                   |          |  |  |  |
|                            | Col1                      | Col2              | Col3                | Col4                | Col5                    | Col6              | •        |  |  |  |
| 1                          | 1                         | 4                 | 2                   | 4                   | 4                       | 4                 | Ξ        |  |  |  |
| 2                          | 2                         | 1                 | 2                   | 2                   | 2                       | 1                 |          |  |  |  |
| 3                          | 3                         | 3                 | 2                   | 2                   | 1                       | 2                 |          |  |  |  |
| 4                          | 4                         | 1                 | 3                   | 2                   | 2                       | 2                 |          |  |  |  |
| 5                          | 5                         | 2                 | 1                   | 2                   | 1                       | 1                 |          |  |  |  |
| 6                          | 6                         | 3                 | 4                   | 4                   | 4                       | 3                 |          |  |  |  |
| 7                          | 7                         | 2                 | 3                   | 3                   | 4                       | 3                 |          |  |  |  |
| 8                          | 8                         | 4                 | 4                   | 4                   | 4                       | 4                 |          |  |  |  |
| 9                          | 9                         | 4                 | 4                   | 4                   | 4                       | 4                 |          |  |  |  |
| 10                         | 10                        | 1                 | 1                   | 1                   | 1                       | 1                 |          |  |  |  |
| 11                         | 11                        | 4                 | 3                   | 3                   | 4                       | 4                 |          |  |  |  |
| 12                         | 12                        | 1                 | 1                   | 1                   | 1                       | 1                 |          |  |  |  |
| 13                         | 13                        | 1                 | 1                   | 1                   | 2                       | 1                 |          |  |  |  |
| 14                         | 14                        | 1                 | 3                   | 2                   | 4                       | 3                 |          |  |  |  |
| 15                         | 15                        | 3                 | 3                   | 2                   | 2                       | 2                 | <b>T</b> |  |  |  |
| 1 C                        |                           |                   |                     |                     |                         |                   | •        |  |  |  |
| Ready                      |                           |                   |                     |                     |                         |                   | NL .#    |  |  |  |

The default column names are Col1, Col2,.... To rename, use the **Data**, **Variable Properties...** option.

### 1.3 Importing Comma-delimited Data

Comma-delimited .csv files represent another commonly used format from which IRTPRO can import data. While it is possible that IRTPRO will not properly open certain types of Excel ".xls" worksheet files, Excel will also save data as comma-delimited, and that can be used if the data are in an Excel-readable format. While tab- or space-delimited data are also commonly used, IRTPRO cannot currently open those files. However, one can use a text editor to change tabs to commas, and then one has a comma-delimited file that IRTPRO can open.

To begin the data-import process, one starts IRTPRO and selects Import... under the File menu:

| X I  | X IRTPRO                  |        |  |  |  |  |  |  |  |  |
|------|---------------------------|--------|--|--|--|--|--|--|--|--|
| File | View Help                 |        |  |  |  |  |  |  |  |  |
|      | New                       | Ctrl+N |  |  |  |  |  |  |  |  |
|      | Open                      | Ctrl+O |  |  |  |  |  |  |  |  |
|      | Import                    |        |  |  |  |  |  |  |  |  |
|      | Print Setup               |        |  |  |  |  |  |  |  |  |
|      | 1 Efficacy_cfa.irtpro     |        |  |  |  |  |  |  |  |  |
|      | 2 Asthma34.ssig           |        |  |  |  |  |  |  |  |  |
|      | 3 Asthma34.irtpro         |        |  |  |  |  |  |  |  |  |
|      | 4 Anxiety14itemsV7.irtpro |        |  |  |  |  |  |  |  |  |
|      | 5 Isat6-3plPriors.irtpro  |        |  |  |  |  |  |  |  |  |
|      | Close                     |        |  |  |  |  |  |  |  |  |
|      | Exit                      |        |  |  |  |  |  |  |  |  |

This brings up a standard **Open File** dialog; in the lower center is a pop-up menu from which the user may select one of a large number of formats:

| Flexible Professional Its | em Response Theory M | ASCII File - Delimited(*.txt*.csv)<br>(ASCII File - Fixed Format (S/T Schema)(*.sts)                                   | * |        |
|---------------------------|----------------------|----------------------------------------------------------------------------------------------------|---|--------|
| 🔀 Open                    |                      | ASCITTIE - Fixed Format (All Schemas)(".fix)<br>dBASE(*.dbf)<br>Evcel(*.vis)                                           |   | X      |
| Look in:                  | 🗼 CFA                | Epi Info(*.rec)<br>Gauss(*.dat)<br>Gauss – Unix(*.dat)                                                                 |   |        |
| Ca                        | Name                 | HTML Table(*.htm*)                                                                                                    |   | dified |
| Recent Places             |                      | JMP(*.jmp)<br>LIMDEP for Windows(*.lpj)                                                                                | Ш |        |
|                           |                      | Matlab Matrix(*.mat)<br>Mineset(*.schema;*.sch)                                                                        |   |        |
| Desktop                   |                      | Minitab(*.mtw)<br>OSIRIS(*.dct*.dict)                                                                                  |   |        |
|                           |                      | Paradox(*.db)<br>Quattro Pro(*.wq?,*.wb?)<br>S-Plus(*.ssc.)                                                            |   |        |
| Libraries                 |                      | SAS Data File - Versions 7/8/9(*.sd7;*.sas7bdat)                                                                       |   |        |
|                           |                      | SAS V6 Data File - Windows/OS2(*.sd2)<br>SAS V6 Data File - Windows/OS2(*.sd2)<br>SAS V6 Data File - Dec Unix(*.ssd04) |   |        |
| Computer                  |                      | SAS(Sun) Data File - Versions //8/9(*.sd/;*.sas/bdat)<br>SAS(Alpha) Data File - Versions 7/8/9(*.sd7;*.sas7bdat)       |   |        |
|                           | •                    | SAS Transport File(*.xpt*.tpt)<br>SAS Program & Data File(*.sas)                                                       |   | 4      |
| Network                   | File name:           | SPSS Data File(*.sav)<br>SPSS Data File - HP,IBM, & Sun Unix(*.sav)                                                    | Ŧ | Open   |
|                           | Files of type:       | ASCII File - Delimited(*.txt;*.csv)                                                                                    |   | Cancel |
|                           |                      | Open as read-only                                                                                                    |   |        |

Here, we select ASCII File – Delimited (\*.txt,\*.csv).

Then we navigate to the folder that contains the .csv file we wish to import, and Open it:

| 🔀 Open           |                                              |                                     |       |                      | X                |
|------------------|----------------------------------------------|-------------------------------------|-------|----------------------|------------------|
| Look <u>i</u> n: | 👢 Anger                                      | •                                   | G 🤌 🖻 | ۶ 🛄 ◄                |                  |
| Recent Places    | Name                                         | •                                   |       | Date mod<br>6/6/2011 | ified<br>4:19 PM |
| Desktop          |                                              |                                     |       |                      |                  |
| Libraries        |                                              |                                     |       |                      |                  |
| Computer         |                                              |                                     |       |                      |                  |
|                  | •                                            |                                     |       |                      | · ·              |
| Network          | File <u>n</u> ame:<br>Files of <u>t</u> ype: | ASCII File - Delimited(*.txt,*.csv) |       | •                    | Open<br>Cancel   |
|                  |                                              | Open as <u>r</u> ead-only           |       |                      |                  |

In this case, as an example, we are using the file **Anger6IT.csv** which contains the same data as the **Anger6IT.fixed** file used in the previous section, except that the data in **Anger6IT.csv** are comma-delimited, one line per observation, instead of in fixed columns. When we **Open** the file, a standard **Save As** dialog appears

| 🔀 Save As        |                       |                           |       |               | X     |
|------------------|-----------------------|---------------------------|-------|---------------|-------|
| Save <u>i</u> n: | 👢 Anger               | • G                       | ) 🗊 📂 | <b>.</b>      |       |
| Ca               | Name                  | A                         | 1     | Date modified |       |
| Recent Places    |                       | No items match your sear  | ch.   |               |       |
| Desktop          |                       |                           |       |               |       |
| Libraries        |                       |                           |       |               |       |
|                  |                       |                           |       |               |       |
| Computer         |                       |                           |       |               |       |
| Network          | •                     | III                       |       |               | 4     |
|                  | File <u>n</u> ame:    | Anger6IT.ssig             |       | ▼             | ave   |
|                  | Save as <u>t</u> ype: | System Data File (*.ssig) |       | ▼ C           | ancel |

and we **Save** the file as **Anger6IT.ssig**. After one clicks **Save**, the file is saved as an **.ssig** file, and the user has the opportunity to **Open** it to begin the analysis:

| Finish Import          | X                          |
|------------------------|----------------------------|
| Done importing. Do you | want to open Anger6IT.ssig |
|                        | Yes No                     |

If one clicks **Yes**, the file opens.

It is again important to remember to set the Missing Value Code as described in Section 1.1.

| 🔀 IRTI  | PRO - [Ar | nger6IT.ssig] |              |            |       |        |        |      |        |
|---------|-----------|---------------|--------------|------------|-------|--------|--------|------|--------|
| 📄 Fil   | e Edit    | Data Man      | ipulate G    | raphics An | alysi | s View | Window | Help |        |
| 🗅 🖻     | 8 8       | Insert        | Variables    |            |       |        |        |      |        |
|         | Group     | Delete        | Variables    |            | [     | Anger  | 4 Ang  | ger5 | Anger6 |
| 1       | 1         | Insert (      | ases         |            | [     | 2      | 2      | 3    |        |
| 2       | 1         | Delete        | Casas        |            |       | 1      | 2      | 3    |        |
| 3       | 1         | Delete        | Cases        |            |       | 1      | 2      | 3    |        |
| 4       | 1         | Variab        | le Propertie | es         |       | 2      | 2      | 3    |        |
| 5       | 1         | Missin        | n Value Cor  | le         |       | 1      | 2      | 2    |        |
| 6       | 1         | 1113511       | g value cot  |            |       | 2      | 2      | 3    |        |
| 7       | 1         | Recalc        | ulate Item ( | Counts     |       | 1      | 2      | 1    |        |
| 8       | 1         | 3             | 2            | 2          | _     | 3      | 3      | 3    |        |
| 9       | 1         | 2             | 1            | 1          |       | 1      | 1      | 1    |        |
| 10      | 1         | 3             | 2            | 3          |       | 2      | 3      | 3    |        |
| 9<br>10 | 1         | 2<br>3        | 1 2          | 1          |       | 1      | 1      | 1    |        |

There are many other ways to "get data into" IRTPRO, but they are variations on the procedures described in this document. If you encounter difficulties opening a file of some particular format, please let us know. However, in the interim, a good work-around would be to re-write or save the file in one of the formats that IRTPRO *does* successfully read, and proceed from there.

# 1.4 Data Manipulation: Data menu

#### 1.4.1 Introduction

To demonstrate the data manipulation options available in IRTPRO, we use the dataset **AnxietyItems.ssig.** To see the data, use the **Open** file dialog under the **File** menu, navigate to the **C:\IRTPRO Examples\By Dataset\Anxiety14** folder, select **Files of type: IRTPRO Data File** (\*.ssig) in the **Open File** dialog, and open the file **AnxietyItems.ssig**. There are eight variables and the first ten cases are shown below.

| 🔀 IRTF                                                       | 🔀 IRTPRO - [AnxietyItems.ssig] |       |       |       |       |       |     |     |   |  |  |
|--------------------------------------------------------------|--------------------------------|-------|-------|-------|-------|-------|-----|-----|---|--|--|
| Eile Edit Data Manipulate Graphics Analysis View Window Help |                                |       |       |       |       |       |     |     |   |  |  |
| 🗋 🗅 🖻                                                        |                                |       |       |       |       |       |     |     |   |  |  |
|                                                              | ltem1                          | ltem2 | Item3 | ltem4 | ltem5 | ltem6 | V13 | V14 |   |  |  |
| 1                                                            | 3                              | 2     | 2     | 3     | 3     | 2     | 2   | 3   | Ξ |  |  |
| 2                                                            | 3                              | 5     | 5     | 3     | 4     | 3     | 4   | 2   |   |  |  |
| 3                                                            | 3                              | 3     | 3     | 3     | 1     | 4     | 1   | 2   |   |  |  |
| 4                                                            | 3                              | 2     | 2     | 3     | 2     | 3     | 2   | 3   |   |  |  |
| 5                                                            | 2                              | 2     | 4     | 3     | 4     | 4     | 4   | 4   |   |  |  |
| 6                                                            | 1                              | 1     | 1     | 1     | 1     | 2     | 1   | 1   |   |  |  |
| 7                                                            | 3                              | 1     | 1     | 2     | 1     | 1     | 2   | 2   |   |  |  |
| 8                                                            | 1                              | 2     | 1     | 1     | 1     | 1     | 1   | 1   |   |  |  |
| 9                                                            | 3                              | 3     | 1     | 3     | 2     | 1     | 1   | 4   |   |  |  |
| 10                                                           | 3                              | 2     | 1     | 2     | 2     | 1     | 2   | 2   | Ŧ |  |  |
| •                                                            | 1                              |       |       |       |       |       |     |     | • |  |  |
| Ready                                                        |                                |       |       |       |       |       |     | NUM |   |  |  |

If the spreadsheet is the current window, the main menu bar displays the **Data**, **Manipulate**, **Graphics** and **Analysis** options. The list of available options from the **Data** drop-down menu is next.

| 🔀 IRTF | K IRTPRO - [AnxietyItems.ssig]              |                         |   |  |  |  |  |  |  |  |  |  |
|--------|---------------------------------------------|-------------------------|---|--|--|--|--|--|--|--|--|--|
| File   | File Edit Data Manipulate Graphics Analysis |                         |   |  |  |  |  |  |  |  |  |  |
| 🗋 🗅 🚔  | <b>H</b>   %                                | Insert Variables        |   |  |  |  |  |  |  |  |  |  |
|        | ltem1                                       | Delete Variables        |   |  |  |  |  |  |  |  |  |  |
| 1      | 3                                           | Insert Cases            |   |  |  |  |  |  |  |  |  |  |
| 2      | 3                                           | D L L C                 |   |  |  |  |  |  |  |  |  |  |
| 3      | 3                                           | Delete Cases            | 1 |  |  |  |  |  |  |  |  |  |
| 4      | 3                                           | Variable Properties     | 2 |  |  |  |  |  |  |  |  |  |
| 5      | 2                                           | Missing Value Code      | 4 |  |  |  |  |  |  |  |  |  |
| 6      | 1                                           | wissing value code      | 1 |  |  |  |  |  |  |  |  |  |
| 7      | 3                                           | Recalculate Item Counts | 1 |  |  |  |  |  |  |  |  |  |
|        |                                             |                         |   |  |  |  |  |  |  |  |  |  |

#### 1.4.2 Delete variables or cases

Selection of the **Data**, **Delete Variables**... option provides the user with access to the **Delete Variables** dialog. In the following demonstration, the variables V13 to V14 are deleted by selecting the **Delete from:** drop-down list and then the **Delete to:** drop-down list.

| Delete Variables                                |                 | X                              |
|-------------------------------------------------|-----------------|--------------------------------|
| Delete from: V13                                | ) <u>t</u> o:   | Item1 🗸                        |
|                                                 | 🔘 to <u>e</u> n | Item1<br>GItem2<br>Item3       |
| Delete     1     A     variables, gtarting free | om Item         | Item4<br>Item5<br>Item6<br>V13 |
| More »                                          | OK              | V14 Cancel                     |

By clicking the OK button, the revised spreadsheet is displayed. These changes have not

been made to the original data yet and therefore an asterisk (\*) sign is appended to the file name, as shown in the top pane of the IRTPRO window. Use the **File**, **Save** option to make the changes permanent.

| 🔀 IR | TPRO - [Anxie               | tyItems.ssig        | *]                  | his winds           | -                       | moninion          | _ <b>D</b> _ X |     |
|------|-----------------------------|---------------------|---------------------|---------------------|-------------------------|-------------------|----------------|-----|
|      | ile <u>E</u> dit <u>D</u> a | ita <u>M</u> anipul | late <u>G</u> raphi | cs <u>A</u> nalysis | <u>V</u> iew <u>W</u> i | ndow <u>H</u> elp | - 8            | ×   |
|      | 🗲 🖬   % 🖻                   | 6 8                 |                     |                     |                         |                   |                |     |
|      | Item1                       | Item2               | Item3               | Item4               | ltem5                   | ltem6             |                |     |
| 1    | 3                           | 2                   | 2                   | 3                   | 3                       | 2                 |                |     |
| 2    | 3                           | 5                   | 5                   | 3                   | 4                       | 3                 |                |     |
| 3    | 3                           | 3                   | 3                   | 3                   | 1                       | 4                 |                |     |
| 4    | 3                           | 2                   | 2                   | 3                   | 2                       | 3                 |                |     |
| 5    | 2                           | 2                   | 4                   | 3                   | 4                       | 4                 |                | -   |
|      |                             |                     |                     |                     |                         |                   | Þ              |     |
|      |                             |                     |                     |                     |                         |                   | NUM            | .di |

To delete cases from the data, select the **Data**, **Delete Cases**... option and make the required selections using the **Delete Cases** dialog.

| Delete Cases               | 1 1                         | X      |
|----------------------------|-----------------------------|--------|
| ● Delete 1                 | cases, starting from case 1 |        |
| Delete from case:          | ▲ <u>to</u> case; 1         | ×      |
| 🔘 Delete <u>a</u> ll cases |                             |        |
|                            | ОК                          | Cancel |

#### 1.4.3 Renaming Variables

Next, we would like to rename the variable names Item1 to Item6. These names are to be replaced by Calm, Tense, Regretful, AtEase, Anxious, and Nervous. Select the **Variable Properties...** option from the **Data** menu to activate the **Properties** dialog.

| IRTPRO - [AnxietyItems.ssig]                               |                        |   |                     |   |   |    |       |  |  |
|------------------------------------------------------------|------------------------|---|---------------------|---|---|----|-------|--|--|
| File Edit Data Manipulate Graphics Analysis View Window He |                        |   |                     |   |   |    |       |  |  |
| 🗅 🖻                                                        | H X                    | I |                     | 1 |   |    |       |  |  |
|                                                            | Item1 Delete Variables |   |                     |   |   |    | ltem6 |  |  |
| 1                                                          | 3                      | Б | nsert Cases         | 3 | } | 2  |       |  |  |
| 2                                                          | 3                      |   | Nolata Casas        |   | 4 | ļ. | 3     |  |  |
| 3                                                          | 3                      | L | Jelete Cases        |   | 1 |    | 4     |  |  |
| 4                                                          | 3                      | V | /ariable Properties |   | 2 | 2  | 3     |  |  |
| 5                                                          | 2                      | Ν | Aissing Value Code  |   | 4 | ļ  | 4     |  |  |
|                                                            |                        |   | moonly value code   |   |   |    |       |  |  |
|                                                            |                        | R |                     |   |   |    |       |  |  |

Starting with Item1 in the Name: drop-down list, click the Rename ... button and change the

name to Calm (see the two dialogs below).

| rope        | erties        |            |       |               |          | -    |    |
|-------------|---------------|------------|-------|---------------|----------|------|----|
|             |               |            |       |               |          |      |    |
| Nar         | me: Item1     |            | •     | Rename        | ·        |      |    |
| _           |               |            |       |               |          |      |    |
| Тур         | pe: Fixed poi | nt         | •     | <u>T</u> ype: | Discrete |      | •  |
|             |               |            |       |               |          |      | _  |
| <u>D</u> es | scription:    |            |       |               |          |      |    |
|             |               |            |       |               |          |      |    |
| V           | alues         |            |       |               |          |      |    |
|             | Item          | Count      | Label |               |          |      |    |
|             | 1             | 114        |       |               |          |      |    |
|             | 2             | 204<br>143 |       |               |          |      |    |
|             | 4             | 47         |       |               |          |      |    |
|             | 5             | 9          |       |               |          |      |    |
|             |               |            |       |               |          |      |    |
| 1           |               |            |       |               |          |      |    |
|             |               |            |       |               |          | Edit |    |
|             |               |            |       |               |          |      |    |
|             | 01            |            |       |               |          |      |    |
|             | ОК            | Cancel     |       |               |          |      |    |
|             |               |            |       |               |          |      |    |
|             |               |            |       |               |          |      |    |
|             |               |            |       |               |          |      |    |
| IR          | RTPRO         |            |       |               |          | X    |    |
|             |               |            |       |               |          |      |    |
|             | Variable na   | ame        |       |               |          |      | ÷. |
|             | Calm          |            |       |               |          |      |    |
|             |               |            |       |               |          |      |    |
|             |               |            |       |               |          |      |    |
|             | ОК            | Can        | cel   |               |          |      |    |
|             |               |            |       |               |          |      |    |

Click the **OK** button to return to the **Properties** dialog. Repeat the above procedure for Item2 to Item6.

| Properti                               | es                                                                         |                                       |       |                | -        |      |   |
|----------------------------------------|----------------------------------------------------------------------------|---------------------------------------|-------|----------------|----------|------|---|
| <u>N</u> ame<br>Type:<br><u>D</u> escr | Anxious<br>Calm<br>Tense<br>Regretful<br>AtEase<br>Anxious<br>Tip<br>Item6 |                                       | -     | <u>R</u> ename | Discrete |      | • |
| Val.<br>11<br>2<br>3<br>4<br>5         | ies<br>iem                                                                 | Count<br>153<br>196<br>111<br>54<br>3 | Label |                |          |      |   |
|                                        | ок                                                                         | Cancel                                |       |                |          | Edit | _ |

Once the last variable has been renamed by using the **Variable name** text box, click the **OK** button to return to the **Properties** dialog.

| IRTPRO        | -    |  | X |
|---------------|------|--|---|
| Variable name |      |  |   |
| Item6         |      |  |   |
|               |      |  |   |
| OK Car        | icel |  |   |

When the **Properties** dialog is displayed, use the **OK** button to display the revised spreadsheet and then use the **File**, **Save** option to make the changes to **AnxietyItems.ssig** permanent.

| 🔀 IRTA | 🔀 IRTPRO - [AnxietyItems.ssig *]                                   |       |           |        |         |         |          |  |  |  |
|--------|--------------------------------------------------------------------|-------|-----------|--------|---------|---------|----------|--|--|--|
| Eil    | 📰 Eile Edit Data Manipulate Graphics Analysis View Window Help - 🖻 |       |           |        |         |         |          |  |  |  |
|        | ×                                                                  |       |           |        |         |         |          |  |  |  |
| 🗋 🗅 🚔  | 📙 X 🖻                                                              | 2 3 ? |           |        |         |         |          |  |  |  |
|        | Calm                                                               | Tense | Regretful | AtEase | Anxious | Nervous | <b>^</b> |  |  |  |
| 1      | 3                                                                  | 2     | 2         | 3      | 3       | 2       | Ξ        |  |  |  |
| 2      | 3                                                                  | 5     | 5         | 3      | 4       | 3       |          |  |  |  |
| 3      | 3                                                                  | 3     | 3         | 3      | 1       | 4       |          |  |  |  |
| 4      | 3                                                                  | 2     | 2         | 3      | 2       | 3       |          |  |  |  |
| 5      | 2                                                                  | 2     | 4         | 3      | 4       | 4       | -        |  |  |  |
| •      |                                                                    |       |           |        |         |         |          |  |  |  |
| Ready  | Ready NL #                                                         |       |           |        |         |         |          |  |  |  |

#### 1.4.4 Missing value code

To set the missing value code, select the Missing Value Code... entry under the Data menu:

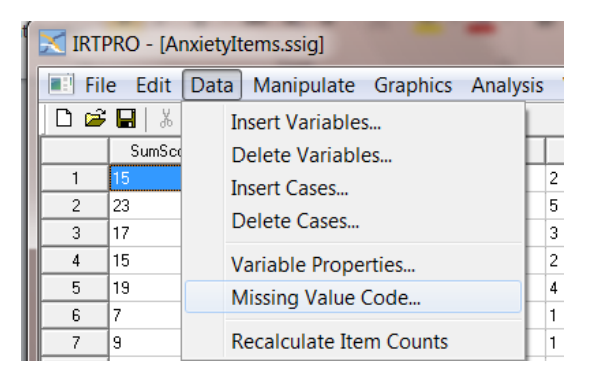

That brings up a **Missing Value Code** dialog into which the user may enter the code (-1 is the default, but is also the code for this data) and click on **OK**.

| Missing Value Code |   | X            |
|--------------------|---|--------------|
| Missing value      | 1 | OK<br>Cancel |

After that is done, it is important to **Save** the **.ssig** file by using the **File**, **Save** option. Once the missing value code has been set, and the **.ssig** file has been saved, the missing data code will be stored within the **.ssig** file and IRTPRO will "remember" the code in subsequent uses of the data.

#### 1.4.5 Insert variables or cases

Suppose that we want to insert two new variables into **AnxietyItems.ssig** before the item Calm and then rename the new variables to SumScore and CalmRecoded. To proceed, select the **Data**, **Insert Variables...** option.

| 🔀 IRT | 🔀 IRTPRO - [AnxietyItems.ssig]                             |   |                         |  |   |         |         |    |   |  |
|-------|------------------------------------------------------------|---|-------------------------|--|---|---------|---------|----|---|--|
| 📑 Fi  | File Edit Data Manipulate Graphics Analysis View Window He |   |                         |  |   |         |         |    |   |  |
|       |                                                            |   | Insert Variables        |  | 1 |         |         |    | × |  |
| 0 🖆   | ¥ 🖪 🛛 🐰                                                    |   | Delete Variables        |  |   |         |         |    |   |  |
|       | Calm                                                       |   | Insert Cases            |  |   | Anxious | Nervous |    | • |  |
| 1     | 3                                                          |   | Delete Cases            |  | L | 3       | 2       |    | Ξ |  |
| 2     | 3                                                          |   |                         |  | L | 4       | 3       |    |   |  |
| 3     | 3                                                          |   | Variable Properties     |  |   | 1       | 4       |    |   |  |
| 4     | 3                                                          |   | Missing Value Code      |  |   | 2       | 3       |    |   |  |
| 5     | 2                                                          |   |                         |  |   | 4       | 4       |    | Ŧ |  |
| •     | 1                                                          | _ | Recalculate Item Counts |  |   |         | 1       | Þ  |   |  |
|       |                                                            |   |                         |  |   |         |         | NU |   |  |

Selection of this option activates the **Insert Variable(s)** dialog. Make the selections shown below and click **OK**.

| Insert Variable(s) |           | ×         |
|--------------------|-----------|-----------|
| Insert     Append  | variables | Calm 🔹    |
|                    |           | OK Cancel |

The revised spreadsheet is displayed with default variable names VAR0 and VAR1 and with all the corresponding data cells filled with the missing value code. Use the **File**, **Save** option to make the changes to **AnxietyItems.ssig** permanent.

| 🔀 IR | 🔀 IRTPRO - [AnxietyItems.ssig *]                                   |         |         |       |           |        |         |   |  |  |
|------|--------------------------------------------------------------------|---------|---------|-------|-----------|--------|---------|---|--|--|
|      | 📰 Eile Edit Data Manipulate Graphics Analysis View Window Help – 🖃 |         |         |       |           |        |         |   |  |  |
|      | ×                                                                  |         |         |       |           |        |         |   |  |  |
| D    | 🛎 🖪   3                                                            | 6 B B 🕹 | Ŷ       |       |           |        |         |   |  |  |
|      | VA                                                                 | RO VAF  | R1 Calm | Tense | Regretful | AtEase | Anxious | - |  |  |
| 1    | -1                                                                 | -1      | 3       | 2     | 2         | 3      | 3       | Ξ |  |  |
| 2    | -1                                                                 | -1      | 3       | 5     | 5         | 3      | 4       |   |  |  |
| 3    | -1                                                                 | -1      | 3       | 3     | 3         | 3      | 1       |   |  |  |
| 4    | -1                                                                 | -1      | 3       | 2     | 2         | 3      | 2       |   |  |  |
| 5    | -1                                                                 | -1      | 2       | 2     | 4         | 3      | 4       | Ŧ |  |  |
| •    |                                                                    |         |         |       |           |        |         |   |  |  |
|      |                                                                    |         |         |       |           |        | NL      | đ |  |  |

Rename VAR0 to SumScore and VAR1 to CalmRecoded.

# 1.5 Data Manipulation: Manipulate menu

Currently, the only option available from the **Manipulate** menu, is the **Recode...** option as shown. This option is selected in what follows.

| X | 🔀 IRTPRO - [AnxietyItems.ssig]                                     |          |             |      |       |           |        |         |   |  |  |
|---|--------------------------------------------------------------------|----------|-------------|------|-------|-----------|--------|---------|---|--|--|
|   | 💽 File Edit Data Manipulate Graphics Analysis View Window Help 🗕 🖻 |          |             |      |       |           |        |         |   |  |  |
|   |                                                                    |          | Rec         | ode  |       |           |        |         | × |  |  |
|   | ) 🖻                                                                | 📙 X 🖻    | C 🖉 🎖 🕇     |      | _     |           |        |         |   |  |  |
|   |                                                                    | SumScore | CalmRecoded | Calm | Tense | Regretful | AtEase | Anxious |   |  |  |
|   | 1                                                                  | -1       | -1          | 3    | 2     | 2         | 3      | 3       | Ξ |  |  |
|   | 2                                                                  | -1       | -1          | 3    | 5     | 5         | 3      | 4       |   |  |  |
|   | 3                                                                  | -1       | -1          | 3    | 3     | 3         | 3      | 1       |   |  |  |
|   | 4                                                                  | -1       | -1          | 3    | 2     | 2         | 3      | 2       |   |  |  |
|   | 5                                                                  | -1       | -1          | 2    | 2     | 4         | 3      | 4       | - |  |  |
| • | · · · · · · · · · · · · · · · · · · ·                              |          |             |      |       |           |        | Þ       |   |  |  |
|   |                                                                    |          |             |      |       |           |        | NU      |   |  |  |

#### 1.5.1 Recoding item scores

Suppose, for example, that we want to define a new variable called CalmRecoded by combining the fourth and fifth categories of the item Calm. In Section 1.4.3 the **Properties** dialog showed that the five distinct values of Calm are 1, 2, 3, 4, and 5. Therefore, we want to recode these values so that, for the new variable CalmRecoded 5 = 4 and all the remaining data values remain unchanged. This recoding is accomplished by selection of the **Manipulate**, **Recode...** option to invoke the **Data Manipulation** window.

When using the if () statement, follow the next rules:

Click with mouse pointer within the ( ) brackets, then double-click on Calm or drag Calm to within the ( ) brackets.

Click on the appropriate operator from the following list:

- $\circ$  < (Less than)
- $\circ$  <= (Less than or equal to)
- $\circ$  >= (Greater than or equal to)
- $\circ$  > (Greater than)
- != (Not equal to)
- == (Equal to, see usage below)

| Data Manipulation                                                                                       | ter Bridge State                                                                                                    |                         | X         |
|----------------------------------------------------------------------------------------------------|----------------------------------------------------------------------------------------------------|-------------------------|-----------|
| Variables: + ×<br>SumScore<br>CalmRecoded<br>Calm<br>Tense<br>Regretful<br>AtEase<br>Anxious<br>Nervous | Functions:<br>Abs()<br>Exp()<br>Ln()<br>Rand()<br>Randomize()<br>Sqrt()<br>if ( Calm == 5 ) then<br>CalmRecoded = 4<br>else<br>CalmRecoded = Calm <br>endif | ifend if     if       < | elseendif |
|                                                                                                    |                                                                                                    | ОК                      | Cancel    |

Click **OK**, then save the data file and select **Data**, **Properties**... from the main menu bar to verify that CalmRecoded has four categories.

| Type: Fixed p |        |       |               |          |      |
|---------------|--------|-------|---------------|----------|------|
|               | oint   | •     | <u>T</u> ype: | Discrete | •    |
| Description:  |        |       |               |          |      |
| Item          | Count  | Label |               |          |      |
| 1             | 114    |       |               |          |      |
| 3             | 143    |       |               |          |      |
| 4             | 56     |       |               |          |      |
|               |        |       |               |          |      |
|               |        |       |               |          |      |
|               |        |       |               |          | Edit |
|               |        |       |               |          |      |
| ОК            | Cancel |       |               |          |      |

#### 1.5.2 Calculating the sum of two or more variables

Suppose that the new variable SumScore equals the sum of the six items, CalmRecoded and Tense to Nervous. In the illustration below we used three statements. After the first statement is entered, use the **Enter** button to advance to the next line. Variables are entered onto the **Compute** window by either double-clicking or dragging.

| Data Manipulation                                                                                       |                                                                                                    |                                                                                                    |
|----------------------------------------------------------------------------------------------------|----------------------------------------------------------------------------------------------------|----------------------------------------------------------------------------------------------------|
| Variables: + ×<br>SumScore<br>CalmRecoded<br>Calm<br>Tense<br>Regretful<br>AtEase<br>Anxious<br>Nervous | Functions:<br>Abs()<br>Exp()<br>Ln()<br>Rand()<br>Randomize()<br>Sqrt()<br>Sqrt()<br>SumScore = CalmRecoded<br>SumScore = SumScore +<br>SumScore = SumScore + | ifend ififelseendif $< <= >= > != ==$ () ^ %Backspace $2$ 8 9 /Delete $4$ 5 6 *1 2 3 -0 . = +d + TenseRegretful + AtEaseAnxious + Nervous |
|                                                                                                    |                                                                                                    | OK Cancel                                                                                                    |

Click the **OK** button and use the **File**, **Save** option to make the changes to the file **AnxietyItems.ssig** permanent. The distribution of the SumScore values is shown below.

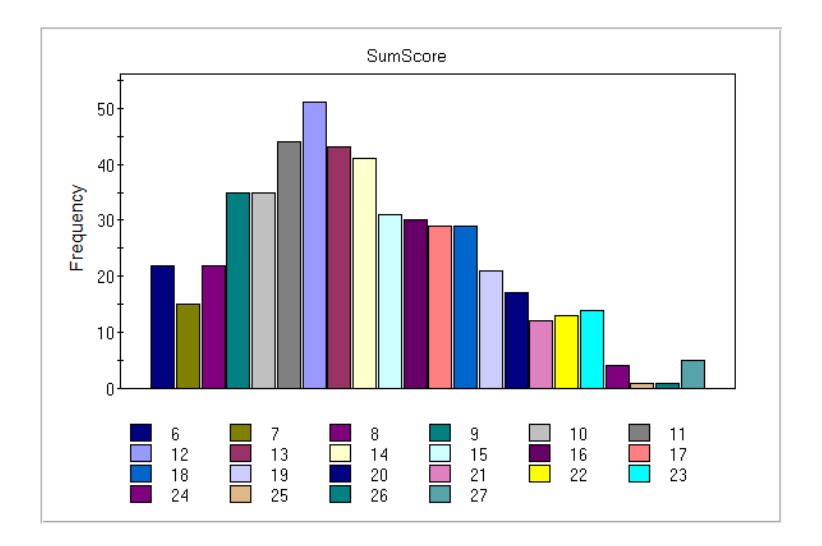